# **PS.DocComposer** Manual de Usuario

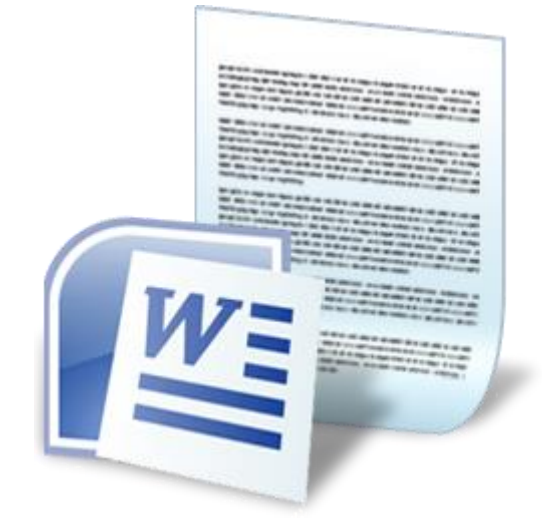

Autor: Pedro Naranjo Rodríguez Versión: 1.0 (Diciembre 2018)

## Contenido

| Introducción               | 3 |
|----------------------------|---|
| Firmar PDFs digitalmente   | 4 |
| Licencia de uso            | 5 |
| Contacto                   | 6 |
| Aspectos a tener en cuenta | 6 |
| Pantalla Inicio de Sesión  | 8 |
| Pantalla Principal         | 8 |
| Gestión de Plantillas      |   |
| Tipos de Etiquetas         |   |
| Gestión de Etiquetas       |   |
|                            |   |

## Introducción

En algunas ocasiones es necesario crear documentación personalizada partiendo de una base de datos. Aunque Microsoft Word permite hacer esto mediante la opción de *Combinar Correspondencia* donde se selecciona un origen de datos como una base de datos Microsoft Access.

Pero... ¿qué pasa cuando no existe ningún origen de datos previo?

Aquí es donde interviene PS.DocComposer.

*PS.DocComposer* genera documentación en formato Word y PDF partiendo de plantillas creadas en formato Word. A estas plantillas hay que asignarles una serie de ETIQUETAS que serán sustituidas por sus correspondientes datos almacenados en la base de datos de *PS.DocComposer*; *Nombre, Apellidos, Teléfono, etc..* 

Esto te permitirá ahorrar una gran cantidad de tiempo si no dispones de una aplicación que tenga esta funcionalidad.

Ejemplos de documentación que se puede generar con PS.DocComposer:

- Certificados de cursos
- Hojas de Firmas
- Etc.

Para una mejor comprensión de cómo funciona *PS.DocComposer* en **el paquete de instalación se incluyen un par de plantillas de ejemplo** y los ficheros PDF y DOC resultado de la generación de documentación.

#### IMPORTANTE

Para que funcione esta aplicación es necesario tener instalado Microsoft Word en el equipo.

En su defecto **se puede instalar** la Suite ofimática **GRATUITA WPS** (79 Mb) https://www.wps.com/en-US/office-free

## Firmar PDFs digitalmente

Opcionalmente se pueden **FIRMAR digitalmente** los documentos PDF generados mediante un **certificado digital** previamente instalado **en el equipo donde se ejecute** *PS.DocComposer*.

Esta operación se hace mediante la herramienta PDF\_Signer.exe incluida junto con *PS.DocComposer*. *PDF\_Signer.exe* es una aplicación de **línea de comandos** (se ejecuta mediante un comando CMD), es decir, **no tiene interfaz gráfica** y se le deben de adjuntar una serie de parámetros.

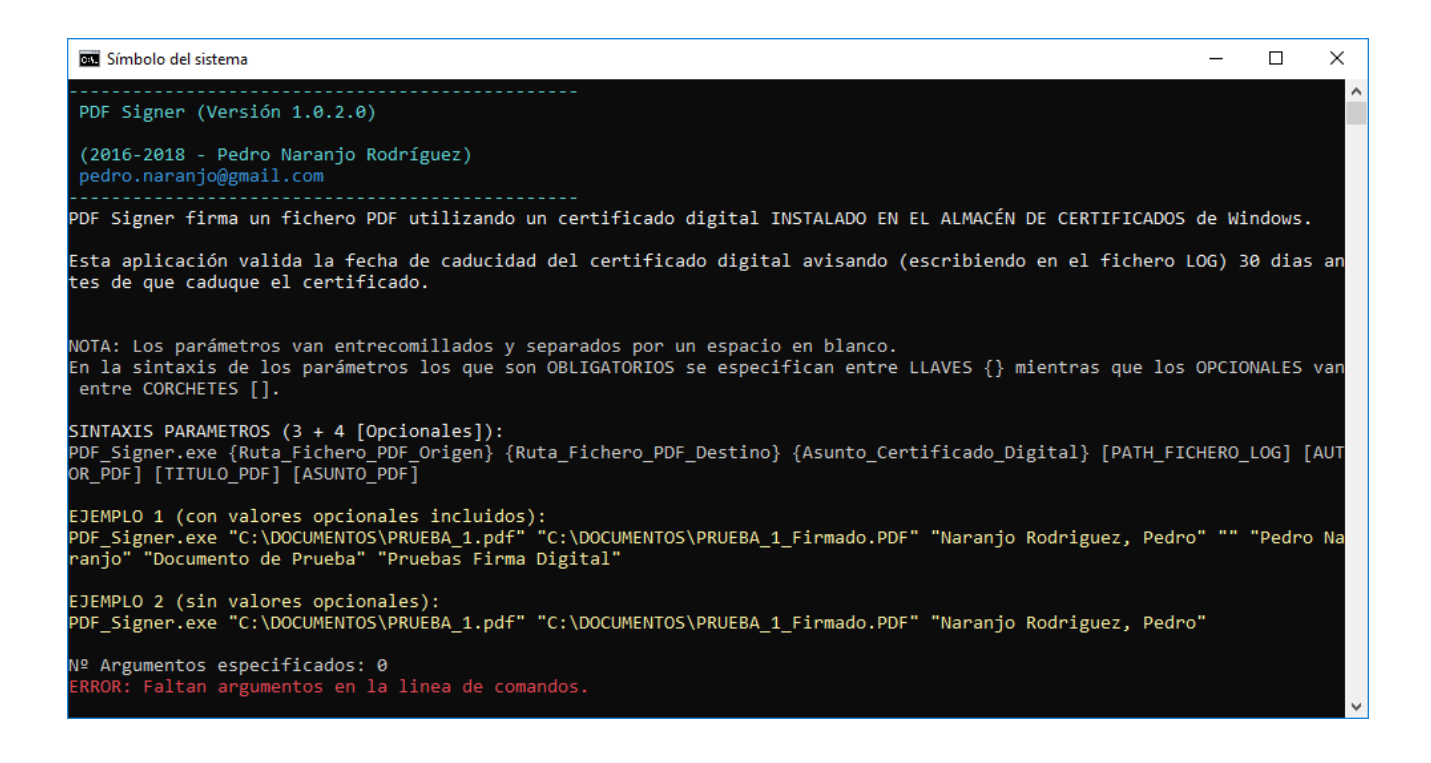

## Licencia de uso

Este software se distribuye bajo licencia **Donationware**, es decir, el software es **gratuito** es 100% operativo y funcional, aunque se admiten donaciones por parte de los usuarios.

El donativo mínimo es de 60 €. El pago se hará mediante PAYPAL

Esta pantalla aparecerá **SIEMPRE** nada más arrancar la aplicación. Permanecerá activa durante unos segundos hasta que puedas saltar la donación y continuar con la ejecución del programa.

Si decides realizar una donación una vez realizado el pago deberás NOTIFICARME desde esta misma pantalla poniendo el correo electrónico con el que hayas realizado el pago y pulsando el botón **NOTIFICAR DONACION**.

Una vez validada la donación la pantalla inicial de Donación no volverá a aparecer en las sucesivas ejecuciones.

| PS.DocComposer - DONAR                                                   |                                            |
|--------------------------------------------------------------------------|--------------------------------------------|
| Este software se distribuye bajo licenci                                 | ia DONATIONWARE.                           |
| Puedes usarlo de manera G                                                | GRATUITA.                                  |
| Si te gusta esta aplicación haz un donativo al autor pa<br>¡ GRACIAS !   | ara que pueda seguir mejorándola.          |
| Los donativos se realizarán me                                           | diante PayPal.                             |
| Una vez hayas donado introduce el email con el que<br>NO VOLVERÁ a apare | donaste en PayPal y esta pantalla<br>ecer. |
|                                                                          |                                            |
| Email usado en PayPal:                                                   |                                            |
| Cantidad donada: <b>60</b> €                                             | Notificar Donación                         |
| Donar<br>wisa a a a a a a a a a a a a a a a a a a                        | SALTAR<br>DONACIÓN                         |

## Contacto

Soy *Pedro Naranjo Rodríguez* el autor de esta aplicación. Puedes ponerte en contacto conmigo enviándome un correo electrónico a: **pedro.naranjo@gmail.com**.

Cualquier sugerencia sobre la aplicación es bien recibida.

Mi correo también lo puedes consultar en la pantalla Acerca de PS.DocComposer.

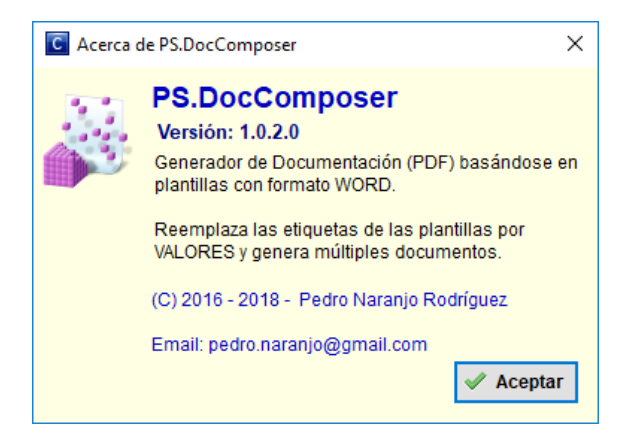

## Aspectos a tener en cuenta

En esta sección se detallan algunos aspectos a tener en cuenta antes de empezar a utilizar la aplicación que son de ámbito común a todas las pantallas.

#### **Campos Obligatorios**

En la aplicación los campos que son obligatorios se muestran con el **fondo de color amarillo claro**. A medida que se van rellenando dichos campos el fondo de color **cambia a blanco**.

Hasta que no se rellenan TODOS los campos obligatorios de una pantalla **no se habilitará** el botón de GRABAR o ACEPTAR.

#### EJEMPLO (pantalla Login)

| 🐝 PS.DocComposer - Pantalla de Acceso 🛛 🗙                                                                                                    | PS.DocComposer - Pantalla de Acceso                                                   |
|----------------------------------------------------------------------------------------------------|---------------------------------------------------------------------------------------|
| Versión 1.0.1.0 Usuario: Contraseña: Contraseña: Contr | Usuario:<br>Admin<br>Contraseña:<br>Versión 1.0.1.0<br>Aceptar<br>Aceptar<br>Cancelar |
| Introduce osuano y contrasena                                                                                                    | introduce usually contrasena                                                          |
| Los dos campos son obligatorios.                                                                                                    | Campo Usuario informado (fondo color blanco)                                          |

| PS.DocComposer  | Pantalla de Acceso X                                                    |
|-----------------|-------------------------------------------------------------------------|
| Versión 1.0.1.0 | Usuario:<br>Admin<br>Contraseña:<br>★★★★★★★★★★★★★<br>Aceptar X Cancelar |
| Intr            | oduce Usuario y Contraseña                                              |

Ambos campos informados. Botón ACEPTAR habilitado

#### Pestañas

Las pantallas para diferenciar su funcionalidad se dividen en pestañas, normalmente son dos: CONSULTA y DATOS.

La pestaña DATOS y sucesivas pestañas que aparezcan a su derecha SOLAMENTE se activarán cuando se realice una operación de NUEVO REGISTRO o EDICION REGISTRO

#### Edición de datos en Listas

Para editar datos en listas es posible hacerlo de tres maneras diferentes:

- Pulsando el botón EDITAR
- Pulsando ENTER sobre el registro a editar
- Haciendo doble clic sobre el registro a editar

## Pantalla Inicio de Sesión

Para acceder a la aplicación hay que identificarse mediante Usuario y Contraseña

| PS.DocCompose   | - Pantalla de Acceso X                         |
|-----------------|------------------------------------------------|
| Versión 1.0.1.0 | Usuario:<br>Admin<br>Contraseña:<br>★********* |
| In              | troduce Usuario y Contraseña                   |

Por defecto los datos de acceso son:

#### Usuario: Admin Contraseña: Pa\$sAdmin123

En esta pantalla, en el campo Contraseña, pulsando la combinación de teclas **CTRL + F5** o sobre las imágenes del ojo se puede ver u ocultar la contraseña.

| PS.DocComposer - Pantalla de Acceso                                                                                                    | 🐉 PS.DocComposer - Pantalla de Acceso 🛛 🗙                                     |
|----------------------------------------------------------------------------------------------------|-------------------------------------------------------------------------------|
| Versión 1.0.3.0 Usuario: Admin Contraseña: ********* Contraseña: ******** Contraseña: ********* Contraseña: ********** Contraseña: *********** Contraseña: ************************************ | Versión 1.0.3.0 Usuario:<br>Admin<br>Contraseña:<br>Pa\$sAdmin123<br>Cancelar |
| Introduce Usuario y Contraseña                                                                                                    | Introduce Usuario y Contraseña                                                |

## Pantalla Principal

Desde esta pantalla se gestionarán TODAS las generaciones de documentación realizadas a lo largo del tiempo quedando un histórico de toda la documentación generada.

Si es necesario se puede volver a generar la documentación tantas veces como se desee.

#### CONSULTA

Desde la pestaña *Consulta* se podrán consultar TODAS las generaciones de documentación realizadas a lo largo del tiempo.

Es posible filtrar dichas generaciones de documentación mediante los siguientes Parámetros de Consulta:

- Plantilla

Nombre de la plantilla de Documentación generación.

- **Empresa** Empresa para la que se ha generado la documentación.

#### - Fecha Desde y Fecha Hasta

Rango de Fechas en la que se ha generado la documentación.

Si se especifica SOLO un valor para Fecha Desde se consultará sobre la documentación generada a partir de esa fecha (sin fecha fin).

Si se especifica SOLO un valor para Fecha Hasta se consultará sobre toda la documentación generada hasta la fecha especificada.

#### - Valor Etiqueta

Se busca por el valor de la etiqueta especificada

| -Parâmetros de | Consulta                 |              |          |                 |                  |   |        |
|----------------|--------------------------|--------------|----------|-----------------|------------------|---|--------|
| Plantilla:     | Certificado Curso Flight | t Dispatcher | ~        | Empresa:        | CANARY FLY, S.L. |   | $\sim$ |
| Fecha Desde:   |                          | Fecha Hasta: |          | Valor Etiqueta: | [NOMBRE_CURSO]   | ~ |        |
|                |                          |              | <i>"</i> | Buscar 🔖 Limpia | ar               |   |        |

| 🗩 PS.DocComposer - Versión: 1.0.1 |                                                                                                    |                  |            | – 🗆 X                 |
|-----------------------------------|----------------------------------------------------------------------------------------------------|------------------|------------|-----------------------|
| Archivo Ayuda                     |                                                                                                    |                  |            |                       |
| Parámetros de Consulta            |                                                                                                    |                  |            |                       |
| Plantilla:                        | Contraction Contraction Contra |                  |            | ~                     |
| Fecha Desde: Fecha H              | lasta: Valor Etique                                                                                                    | eta:             | ~          |                       |
|                                   | 🔑 Buscar 🔖 Li                                                                                                    | impiar           |            |                       |
| Consulta Datos                    |                                                                                                    |                  |            |                       |
| Nombre                            | Plantilla                                                                                                    | Empresa          | Fecha      | Nº Doc. Generados     |
| Hoja Firmas - Curso SMS           | Hoja de Asistencia                                                                                                    | CANARY FLY, S.L. | 08/12/2016 | 4                     |
|                                   |                                                                                                    |                  |            |                       |
|                                   |                                                                                                    |                  |            |                       |
|                                   |                                                                                                    |                  |            |                       |
|                                   |                                                                                                    |                  |            |                       |
|                                   |                                                                                                    |                  |            |                       |
|                                   |                                                                                                    |                  |            |                       |
|                                   |                                                                                                    |                  |            |                       |
|                                   |                                                                                                    |                  |            |                       |
|                                   |                                                                                                    |                  |            |                       |
|                                   |                                                                                                    |                  |            |                       |
|                                   |                                                                                                    |                  |            |                       |
|                                   |                                                                                                    |                  | Nº Docum   | ientación Generada: 1 |
| 🗍 Nuevo 🛛 💱 Editar 🗙 Eliminar     |                                                                                                    |                  |            | 🐬 Salir               |

Para generar nueva documentación hay que pulsar el botón NUEVO. Para editar datos de una generación de documentación pulsar el botón EDITAR y si se desea eliminar una documentación generada pulsar el botón ELIMINAR.

**IMPORTANTE:** Para poder generar documentación primero es necesario **CREAR** la Plantilla en formato WORD del documento/s que vamos a generar.

Para saber como generar dicha Plantilla mirar la sección de Gestión de Plantillas.

#### DATOS

Desde la pestaña Datos se va a configurar todo lo necesario para generar la documentación.

| PS.DocComposer - (EDICION R | REGISTRO)                                             |                                                   | - 🗆 X                            |   |
|-----------------------------|-------------------------------------------------------|---------------------------------------------------|----------------------------------|---|
| Archivo Ayuda               |                                                       |                                                   |                                  |   |
|                             |                                                       |                                                   |                                  |   |
| Nombre Documentació         | on: Hoja Firmas - Curso SMS                           |                                                   |                                  |   |
| Plantilla:                  | Hoja de Asistencia<br>G:\Proyectos\PS.DocComposer\REF | POSITORIO\PLANTILLAS\Plantilla_HOJA_DE_FIRMAS.doc |                                  |   |
| Empresa:                    | CANARY FLY, S.L.                                      |                                                   |                                  |   |
| Nombre Documento Fi         | nal: HOJA_FIRMA_[NOMBRE_                              | CURSO]_[FECHA_CURSO]_[NUMERO_PA                   | GINA].doc                        |   |
| Consulta Datos              |                                                       |                                                   |                                  |   |
| Nombre Documentación:       | Hoja Firmas - Curso SMS                               |                                                   |                                  |   |
| Plantilla Origen:           | Hoja de Asistencia                                    | ✓ 🕅 Ver P                                         | lantilla                         |   |
| Empresa:                    | CANARY FLY, S.L.                                      | *                                                 |                                  |   |
| Carpeta Ficheros Generados: | G:\Proyectos\PS.DocComposer\REPOSIT                   | ORIO\2016\CANARY_FLY                              |                                  |   |
|                             | Carpeta donde se grabarán TODOS los docume            | entos generados para la Empresa seleccionada      |                                  |   |
| Etiquetas Fijas:            |                                                       | Etiquetas que se repiten en varios documentos:    |                                  |   |
| Etiqueta                    | Valor                                                 | [NUMERO_PAGINA]                                   |                                  |   |
| [NOMBRE_CURSO]              | Curso SMS                                             | □ 1                                               |                                  |   |
| [LUGAR_CURSO]               | Madrid                                                | 2                                                 |                                  |   |
| [FECHA_CURSO]               | 08/12/2016                                            |                                                   |                                  |   |
| Editar                      | Nº Etiquetas: 3                                       | 🗍 Nuevo 📑 Editar 🗙 Eliminar                       | Seleccionar Todo Nº Registros: 2 |   |
|                             | Ge                                                    | nerar Documentos                                  | Aceptar X Cancelar               |   |
|                             |                                                       |                                                   | 🐬 Salir                          | Ī |

Pasos previos necesarios para generar nueva documentación:

- Crear la Plantilla
- Definir las Etiquetas identificas que se van a utilizar en cada plantilla
- En el caso de las Etiquetas identificas diferentes que se repiten en varios documentos (etiquetas dinámicas).

Como se comenta más adelante en el manual la verdadera potencia de esta aplicación es la de poder generar documentación variando algunos datos. Un ejemplo sería la emisión de certificados de un curso realizado por una serie de alumnos.

#### Etiquetas que se repiten en varios documentos:

| [NOMBRE]       | [APELLIDOS]       | [DNI]    |
|----------------|-------------------|----------|
| Pedro          | Naranjo Rodriguez | 1234567L |
| 🗌 Juan Ignacio | Villaverde Ruiz   | 9876543C |
|                |                   |          |

Una vez establecidos todos los valores de las **etiquetas que se repiten en varios documentos**, que en este caso **son los datos de cada alumno**, se puede marcar uno, varios o todos los alumnos de los cuales se quiere generar su correspondiente certificado.

Se ha incluido el campo EMPRESA para posteriormente filtrar sobre la documentación que se ha generado de dicha empresa.

Se puede realizar una gestión de las empresas existentes pulsando sobre los botones ubicados al lado de la lista.

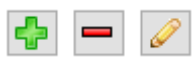

## Gestión de Plantillas

Desde la pantalla Gestión de Plantillas se administran todos los documentos base que se van a utilizar para la generación de documentación asociada.

#### CONSULTA

Muestra todas las plantillas existentes.

Desde esta pantalla es posible Crear, Editar y Eliminar plantillas.

| 📄 Gestión de Plantillas             |                                            |                                          | – 🗆 X             |
|-------------------------------------|--------------------------------------------|------------------------------------------|-------------------|
| Consulta Datos Etiquetas Plantilla  |                                            |                                          |                   |
| Nombre                              | Fichero Origen                             | Fichero Destino                          | Nº Doc. Generados |
| Certificado Curso Flight Dispatcher | I:\Proyectos\PS.DocComposer\REPOSITORIO\PL | Certificado_Curso_Flight _Dispatcher_[NO | 0                 |
| Hoja de Asistencia                  | I:\Proyectos\PS.DocComposer\REPOSITORIO\PL | HOJA_FIRMA_[NOMBRE_CURSO]_[FECH          | 1                 |
|                                     |                                            |                                          |                   |
|                                     |                                            |                                          |                   |
|                                     |                                            |                                          |                   |
|                                     |                                            |                                          |                   |
|                                     |                                            |                                          |                   |
|                                     |                                            |                                          |                   |
|                                     |                                            |                                          |                   |
|                                     |                                            |                                          |                   |
|                                     |                                            |                                          |                   |
|                                     |                                            |                                          |                   |
|                                     |                                            |                                          |                   |
|                                     |                                            |                                          |                   |
|                                     |                                            |                                          |                   |
|                                     |                                            |                                          |                   |
|                                     |                                            |                                          | Nº Plantillas: 2  |
| Nuevo 💱 Editar 🗙 Eliminar           |                                            |                                          | 🐬 Salir           |

Al dar de alta una nueva plantilla esta se puede definir, bien por un texto especifico o bien mediante la utilización de un fichero DOC/DOCX.

En ambos casos hay que especificar ETIQUETAS para poder reemplazar dichas etiquetas con los valores que deseamos.

**NOTA**: En los ejemplos utilizados las ETIQUETAS se definen en MAYUSCULAS y van encerradas entre corchetes [ y ], pero el usuario es libre de utilizar otro tipo de nomenclatura para definir las etiquetas.

|                                    |                                                      | Cinetic                 |
|------------------------------------|------------------------------------------------------|-------------------------|
| HOJA                               | DE CONTROL DE ASIS                                   | TENCIA                  |
| NOMBRE DEL CUR<br>LUGAR:<br>FECHA: | SO: [NOMBRE_CURSO]<br>[LUGAR_CURSO]<br>[FECHA_CURSO] | ETIQUETAS               |
| ASISTENTES:                        |                                                      |                         |
| Nombre/ <u>Name</u>                | Apellidos/ <u>Surn</u> ame                           | Firma/ <u>Signature</u> |
|                                    |                                                      |                         |

#### DATOS

Desde esta pantalla se definen todos los datos necesarios para la creación de una plantilla que será utilizada posteriormente para generar documentación.

#### NOTA:

Se recomienda crear una estructura de carpetas organizada donde poder dejar las plantillas y toda la documentación que se genera.

| V REPOSI            | TORIO                                                                                                    |      |           |    |
|---------------------|----------------------------------------------------------------------------------------------------|------|-----------|----|
| × 🔂 2016            |                                                                                                    |      |           |    |
| CAN                 | IARY_FLY                                                                                                    |      |           |    |
| PLAN                | TILLAS                                                                                                    |      |           |    |
|                     |                                                                                                    |      |           |    |
|                     |                                                                                                    |      |           |    |
| 📄 Gestión de Planti | Ilas (EDICION REGISTRO)                                                                                                    | _    |           | ×  |
| a ii Dataa          |                                                                                                    |      |           |    |
| Consulta Dalos      | Etiquetas Plantilla                                                                                                    |      |           |    |
| Nombre:             | Certificado Curso Flight Dispatcher                                                                                                    |      |           |    |
| Descripción:        | Cartificada dal Ourae da Eliabt Dispetabar                                                                                                    |      |           |    |
| Descripcion.        |                                                                                                    |      |           |    |
|                     |                                                                                                    |      |           |    |
| Texto Plantilla:    |                                                                                                    |      |           |    |
|                     |                                                                                                    |      |           |    |
|                     |                                                                                                    |      |           |    |
|                     |                                                                                                    |      |           |    |
| Fichero Plantilla:  | I:\Proyectos\PS.DocComposer\REPOSITORIO\PLANTILLAS\Plantilla_CERTIFICADO_CURSO_Flight_Dispatcher.docx                                                                      | 🛄 Ve | r Plantil | la |
| Fichero Destino:    | Certificado_Curso_Flight_Dispatcher_[NOMBRE]_[APELLIDOS].docx                                                                                                    |      |           |    |
|                     | NOTA: El nombre del fichero destino puede incluir etiquetas que identifiquen mejor el contenido del fichero;<br>Ejemplo: Hoja_Asistencia_[NOMBRE_CURSO]_[FECHA_CURSO].doc. |      |           |    |

| La carpeta destino depende | de la empresa seleccio | onada a la hora de gener | ar la documentación. |
|----------------------------|------------------------|--------------------------|----------------------|

|                           | Aceptar | 🗙 Cancelar |
|---------------------------|---------|------------|
| Nuevo 💱 Editar 🔀 Eliminar |         | 🐬 Salir    |

A la hora de especificar el nombre del **fichero destino** generado después de reemplazar las etiquetas por los valores correspondiente **este puede incluir también ETIQUETAS** para una mejor comprensión.

Partiendo de la plantilla la aplicación generará en primer lugar un documento en formato Word (DOC/DOCX) con los valores correspondientes y una vez generado dicho documento se procederá a su conversión a formato PDF.

#### **ETIQUETAS PLANTILLA**

Desde esta pantalla se definen todas etiquetas que se van a incluir en la plantilla. Dichas etiquetas se han definido previamente en la pantalla de Gestión de Etiquetas.

| Gestión de Plantillas (EDICION REGISTRO) |                             |               |                                |  | - |  | × |
|------------------------------------------|-----------------------------|---------------|--------------------------------|--|---|--|---|
| Consulta Datos Etiquetas Plantilla       |                             |               |                                |  |   |  |   |
| Nombre                                   | Orden                       | Valor Defecto | ¿Incluir en Varios Documentos? |  |   |  |   |
| [NOMBRE]                                 | 1                           |               | Si                             |  |   |  |   |
| [APELLIDOS]                              | 2                           |               | Si                             |  |   |  |   |
| [DNI]                                    | 3                           |               | Si                             |  |   |  |   |
| [NOMBRE_CURSO]                           | 4                           |               | No                             |  |   |  |   |
| [DIAS_CURSO]                             | 5                           |               | No                             |  |   |  |   |
| [EMPRESA]                                | 6                           |               | No                             |  |   |  |   |
| [FECHA_ACTUAL]                           | 7                           | {FECHA_LARGA} | No                             |  |   |  |   |
| [NOMBRE_INSTRUCTOR]                      | 8                           |               | No                             |  |   |  |   |
|                                          |                             |               |                                |  |   |  |   |
|                                          |                             |               |                                |  |   |  |   |
|                                          |                             |               |                                |  |   |  |   |
|                                          |                             |               |                                |  |   |  |   |
|                                          |                             |               |                                |  |   |  |   |
|                                          |                             |               |                                |  |   |  |   |
|                                          |                             |               |                                |  |   |  |   |
|                                          |                             |               |                                |  |   |  |   |
| Nº Etiquetas: 8                          |                             |               |                                |  |   |  |   |
| 🗌 Nuevo 📑 Editar 🗙 Elimin                | ☐ Nuevo 💱 Editar 🔀 Eliminar |               |                                |  |   |  |   |

Se establecerá un orden de aparición de cada etiqueta dentro de cada plantilla a modo informativo

A las etiquetas es posible asignarles un valor por defecto.

En la aplicación se han definido una serie de valores por defecto que se corresponden principalmente por valores relacionados con el formato de Fecha y Hora.

| Valor por Defecto | Descripción                                                            | Formato                |
|-------------------|------------------------------------------------------------------------|------------------------|
| {AAAAMMDD_HHMISS} | Forma compuesta de Fecha y hora para nombrar ficheros: 20160903_132512 | YYYYmmDD_HHMMSS        |
| {FECHA_CORTA}     | Fecha actual con formato: 03/09/2016                                   | dd/MM/yyyy             |
| {FECHA_LARGA}     | Fecha actual con formato: 03 de Septiembre de 2016                     | dd 'de' MMMM 'de' yyyy |
| {HORA}            | Hora actual en formato: 17:52                                          | HH:mm                  |
|                   |                                                                        |                        |
|                   |                                                                        |                        |
|                   |                                                                        |                        |

#### Tipos de Etiquetas

Se pueden diferenciar dos tipos diferentes de etiquetas:

- Estáticas Valor fijo
- Dinámicas Valor diferente en cada pagina

Las etiquetas por defecto son estáticas, es decir, que su valor será fijo en todos los documentos que se generen.

El verdadero potencial de *PS.DocComposer* lo tienen las **etiquetas dinámicas**. Se generarán tantas copias del documento como valores diferentes existan de etiquetas dinámicas.

#### **EJEMPLOS DE ETIQUETAS:**

Se muestra a continuación un texto de una plantilla que contiene tanto *ETIQUETAS ESTÁTICAS* (color azul) como *ETIQUETAS DINÁMICAS* (etiquetas naranjas).

## D. [NOMBRE\_INSTRUCTOR], ACTUANDO COMO DIRECTOR GENERAL DEL CENTRO DE ENTRENAMIENTO CINETIC PLUS (E-ATO-238)

### CERTIFICA:

Que D. [NOMBRE] [APELLIDOS], con DNI [DNI], ha realizado y superado satisfactoriamente el [NOMBRE CURSO] impartido en las instalaciones de *CINETIC Plus, S.L.* entre los días [*DIAS\_CURSO*]. El curso ha seguido el programa de refresco de [EMPRESA] tanto en temas impartidos y desarrollo de los mismos, como en tiempos.

Materias impartidas:

- Meteorología
- Carga y Centrado. Hojas de carga y centrado.

# Gestión de Etiquetas

Desde esta pantalla se gestionarán todas las Etiquetas que se van a incluir en cualquier plantilla.

| 🖾 Gestión de Etiquetas                    |                                                                   |                    | _                        |             | ×        |
|-------------------------------------------|-------------------------------------------------------------------|--------------------|--------------------------|-------------|----------|
| Consulta Datos                            |                                                                   |                    |                          |             |          |
| Nombre                                    | Descripción                                                       |                    | Valor por Defecto        |             | ^        |
| [NOMBRE_APELLIDOS]                        | Nombre y Apellidos del Alumno                                     |                    |                          |             |          |
| [FECHA_ACTUAL]                            | Fecha del día actual (en formato 'DD de MMMM de AAAA')            |                    | {FECHA_LARGA}            |             |          |
| [DNI]                                     | N° del D.N.I.                                                     |                    |                          |             |          |
| [NOMBRE_CURSO]                            | Nombre del Curso                                                  |                    |                          |             |          |
| [DIAS_CURSO]                              | Describe los dias del Curso (Ejemplo: del 20 de Marzo al 17 de Ab | oril de 2015)      |                          |             |          |
| [EMPRESA]                                 | Nombre de la empresa                                              |                    |                          |             |          |
| [NOMBRE]                                  | Nombre del Alumno                                                 |                    |                          |             |          |
| [APELLIDOS]                               | Apellidos del Alumno                                              |                    |                          |             |          |
| [LUGAR_CURSO]                             | Lugar donde se ha impartido el curso                              |                    |                          |             | - 1      |
| [FECHA_CORSO]                             | Fecha del Curso                                                   |                    |                          |             | -        |
|                                           | Apollidos Alumno 1 (hoja de asistencia)                           |                    |                          |             | _        |
| INOMBRE 21                                | Nombre Alumno 2 (hoja de asistencia)                              |                    |                          |             | _        |
| [APELLIDOS 2]                             | Anellidos Alumno 2 (hoja de asistencia)                           |                    |                          |             | _        |
| INOMBRE 31                                | Nombre Alumno 3 (hoja de asistencia)                              |                    |                          |             |          |
|                                           | Apellidos Alumno 3 (hoja de asistencia)                           |                    |                          |             |          |
| INOMBRE 41                                | Nombre Alumno 4 (hoja de asistencia)                              |                    |                          |             |          |
| [APELLIDOS 4]                             | Apellidos Alumno 4 (hoja de asistencia)                           |                    |                          |             |          |
|                                           | Nombro Alumpo 5 (baia de asistencia)                              |                    |                          |             | ~        |
|                                           |                                                                   |                    | N                        | ° Etiquetas | s: 36    |
| 🗍 Nuevo 🛛 🔂 Editar 🗙 Eliminar             |                                                                   |                    |                          | 🗾 🀬 Sa      | lir      |
|                                           |                                                                   |                    |                          |             |          |
| 🖾 Gestión de Etiquetas (EDICION REGISTRO) |                                                                   |                    | _                        |             | $\times$ |
| Consulta Datos                            |                                                                   |                    |                          |             |          |
|                                           |                                                                   |                    |                          |             |          |
| Nombre Etiqueta: [NOMBRE_APELLIDOS]       | Ejemplos                                                          | s de Etiquetas: [N | OMBRE], [APELLIDOS], [NO | MBRE_CURS   | SO]      |
| Descripción: Nombre y Apellidos del Alu   | mno                                                               |                    |                          |             |          |
|                                           |                                                                   |                    |                          |             |          |
|                                           |                                                                   |                    |                          |             |          |
| Valor per Defecto:                        |                                                                   |                    |                          |             |          |
| valor por Delecto.                        | ~                                                                 |                    |                          |             |          |
| Valor por Defecto D                       | escripción                                                        |                    | Formato                  |             |          |
| {AAAAMMDD_HHMISS} Fo                      | orma compuesta de Fecha y hora para nombrar ficheros: 20160903_13 | 32512              | YYYYmmDD_HHMMSS          | ;           |          |
| {FECHA_CORTA} Fe                          | cha actual con formato: 03/09/2016                                |                    | dd/MM/yyyy               |             |          |
| {FECHA_LARGA} Fe                          | echa actual con formato: 03 de Septiembre de 2016                 |                    | dd 'de' MMMM 'de' yyyy   |             |          |
| {HORA} H                                  | ora actual en formato: 17:52                                      |                    | HH:mm                    |             |          |
|                                           |                                                                   |                    |                          |             |          |
|                                           |                                                                   |                    |                          |             |          |
|                                           |                                                                   |                    |                          |             |          |
|                                           |                                                                   |                    |                          |             |          |
|                                           |                                                                   |                    |                          |             |          |
|                                           |                                                                   |                    | Acontar                  | V Concel    | ar       |
|                                           |                                                                   |                    | ✓ Aceptar                | A Cancel    | al       |
|                                           |                                                                   |                    |                          |             |          |
| 🗍 Nuevo 📑 Editar 🗙 Eliminar               |                                                                   |                    |                          | 🀬 Sa        | lir      |